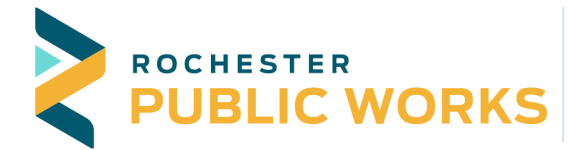

**City of Rochester Development Services and Infrastructure Center** 4001 West River Parkway NW, STE 100 Rochester, MN 55901-7090

Phone: 507-328-2400 Fax: 507-328-2401

## How to get list of licensed Sewer & Drain and Sidewalk contractors

Use the following URL to access the Citizen Portal Page: <a href="https://aca.rochestermn.gov/CitizenAccess/Default.aspx">https://aca.rochestermn.gov/CitizenAccess/Default.aspx</a>

## 1. Click the Search Applications under City Licensing

| City of<br>Rochester Minnesota                                                                                                    | First Class City, First Class Service                                                                                                    |                                    |
|----------------------------------------------------------------------------------------------------|----------------------------------------------------------------------------------------------------|------------------------------------|
|                                                                                                    | Announcements CAccessibility Sup                                                                                                    | port Register for an Account Login |
| City c                                                                                                    | Citizen Access<br>of Rochester / Olmsted County                                                                                                    |                                    |
| Home Building Permits Rental Housing City Planning City                                                                                                    | Licensing County Planning Fire                                                                                                    | Search Q •                         |
| Advanced Search 🔻                                                                                                    |                                                                                                    |                                    |
| Welcome to the Citizen Portal     We are pleased to offer our citizens, businesses, and visitors access to gow     Access to these services is available by two methods:     Participation     Participation < | ernment information online, 24 hours a day, 7 days a week.<br>n the "Register for an Account" link above.<br>sing click the Citizen Access Website Assistance link or call<br>ass Website Assistance link or call City Clerk Office at 507-328- | Login     User Name or E-mail:     |
| Building Permits                                                                                                    | Rental Housing                                                                                                    |                                    |
| Search Applications/Permits                                                                                                    | Q Search Applications/Licenses                                                                                                    |                                    |
| City Planning                                                                                                    | City Licensing                                                                                                    |                                    |
| Search Applications                                                                                                    | Q Search Applications                                                                                                    |                                    |
| General Information                                                                                                    | County Planning                                                                                                    |                                    |
| O Lookup Property Information                                                                                                    | Q Search Applications                                                                                                    |                                    |
| Fire                                                                                                    | _                                                                                                    |                                    |
| Search Applications                                                                                                    |                                                                                                    |                                    |

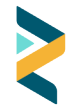

2. Click **Reports (1)** in the upper right hand corner. Then Click Reports (1) **All Active Licenses** 

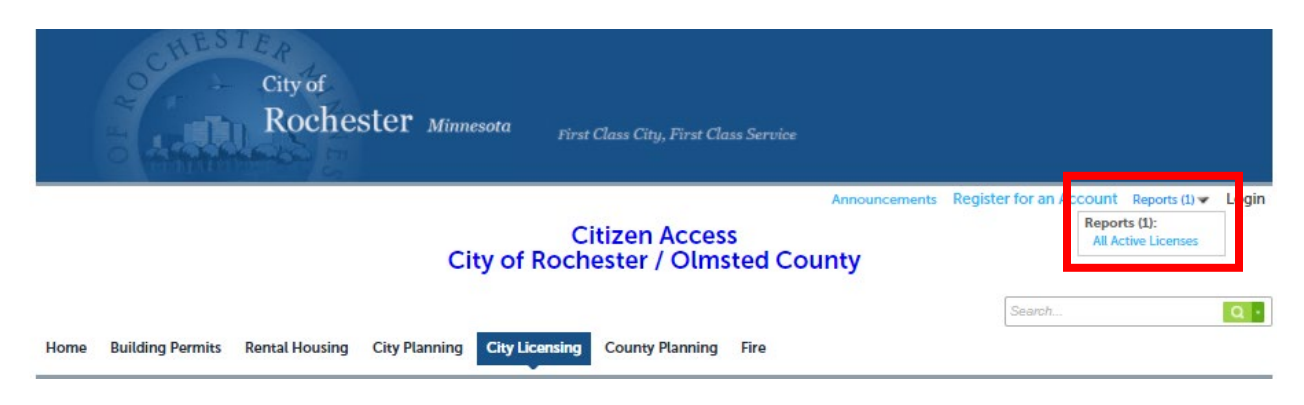

- 3. Scroll down to Sewer & Drain License or Sidewalk Contractor License
  - a. This list is updated as contractors are approved; rerun report for valid current licenses

| Sewer & Drain License       |                                        |             |                          |            |                  |                   |                 |  |  |  |
|-----------------------------|----------------------------------------|-------------|--------------------------|------------|------------------|-------------------|-----------------|--|--|--|
|                             | LICENSE TYPE                           | LICENSE #   | RECORD NAME              | FIRST NAME | LAST NAME        | EXP DATE          | PHONE           |  |  |  |
|                             | Course & Peaks                         | 000.486     | Perforab Economican Text | Photo      | PeoPeode         | 1020120001        | 0000213008      |  |  |  |
| Sidewalk Contractor License |                                        |             |                          |            |                  |                   |                 |  |  |  |
|                             | LICENSE TYPE                           | LICENSE # 🛦 | RECORD NAME              | FIRST NAM  | E LAST NAME      | EXP DATE          | PHONE           |  |  |  |
|                             | Charles and the Charles and the second | 446678      | North Course Co          | - 20 m     | West Server when | a factor contract | CONTRACTOR NAME |  |  |  |

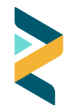